# Completing the **Online Retirement Application**

Teachers' Retirement System of the City of New York

55 Water Street, New York, NY 10041 www.trsnyc.org • 1 (888) 8-NYC-TRS

March 2025

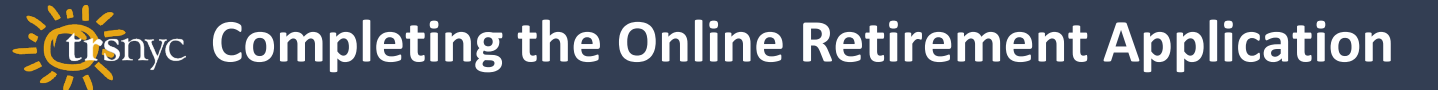

Once you turn 55 as a TRS member, you meet the age requirement for a service retirement allowance. TRS makes an online retirement application available to you in the secure area of our website.

This guide will show you how to complete your online retirement application!

#### Navigation Instructions:

- 1. Log in and find the Menu (top left corner)
- 2. Choose E-Forms from the Menu
- Scroll to Service Retirement and click on the application displayed

| 🛠 Home / E-Forms                                                                                                | Нер 🕢                                                                                                    |
|----------------------------------------------------------------------------------------------------|----------------------------------------------------------------------------------------------------|
| Forms                                                                                                    |                                                                                                    |
| Click the form name to electronically complete and submit                                                       | m on this page. After opening the e-form, complete the fields, upload documentation if needed, and click "Submit" when you're done.                                     |
| Forms                                                                                                    | ^                                                                                                    |
| Name                                                                                                    | Supporting Document                                                                                                    |
| Cancellation Request Form (code MI5)                                                                            |                                                                                                    |
| To cancel your service retirement application, you must u                                                       | Service Retirement Application link below.                                                                                                    |
| Service Retirement                                                                                              | ^                                                                                                    |
| • Outstanding QPP loan balances will result in a perm<br>Balances must be repaid before your retirement date. t | reduction to your retirement allowance. If you file a service retirement application, TRS will send you a letter with repayment instructions for any QPP loan balances. |
| Name                                                                                                    |                                                                                                    |
| Service Retirement Application                                                                                  |                                                                                                    |
| Disability Retirement                                                                                           |                                                                                                    |
| ,                                                                                                    |                                                                                                    |

#### Teachers' Retirement System of the City of New York

#### Navigation Instructions:

4. On the Service Retirement Application home page *(below)*, click the green button to start a new application

| Service Retirement Application                                                                                                    |                                                                                                    |                                                                                                    | Help Ø                                                                                                    |
|----------------------------------------------------------------------------------------------------|----------------------------------------------------------------------------------------------------|----------------------------------------------------------------------------------------------------|----------------------------------------------------------------------------------------------------|
| Account Information                                                                                                    |                                                                                                    |                                                                                                    |                                                                                                    |
| Membership No:                                                                                                    |                                                                                                    | Member Name: JEAN R DONOTMAIL                                                                                      |                                                                                                    |
| Email:                                                                                                    |                                                                                                    |                                                                                                    |                                                                                                    |
| Click here to update your email address.                                                                                                    |                                                                                                    |                                                                                                    |                                                                                                    |
| Service Retirement Information On this screen, you can file for retirement and view the state of birth I Note: TRS requires documentation of your date of birth I | status of your filing. You can save an incomplete application and<br>before we can finalize your retirement or make any payments to | modify it later. Once you submit your application, you c<br>you. Please check your birthdate on your Profile page. | File for Service Retirement<br>cannot modify it; you must cancel and submit a new one.<br>If there's a note saying "Certify," you need to upload documentation. |
| Status 🕽                                                                                                    | Retirement Date 📫                                                                                                    | Filing Date 📫                                                                                                    | Last Modified Date 1 Action                                                                                                    |
|                                                                                                    | No Reco                                                                                                    | rds Found                                                                                                    |                                                                                                    |
|                                                                                                    |                                                                                                    |                                                                                                    |                                                                                                    |

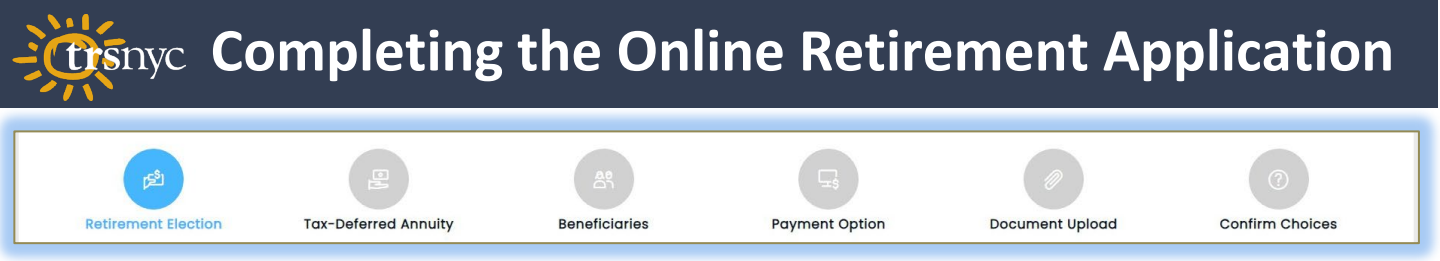

#### There are 6 steps to complete the Online Retirement Application:

- 1. Retirement Election
- 2. Tax-Deferred Annuity
- 3. Beneficiaries
- 4. Payment Option
- 5. Document Upload
- 6. Confirm Choices

Help! There is a Help button with full instructions at the top of every screen.

**Save!** There is a Save button at every step, so you can stop at any time and resume later.

**Submit!** When you're ready, you can submit your application and then view your elections or upload documents.

A retirement application receipt will be posted to your **Documents** folder within a day or two after filing.

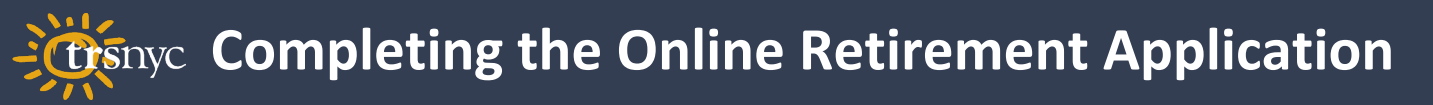

#### Step 1: Retirement Election

#### Information You Will Need: Your Retirement Date

| Service Retirement App                                                                                                    | blication                          |                                                                                                    |                                                                                                    |                                                                                                    | Help 🛛                                                                                                    |
|----------------------------------------------------------------------------------------------------|------------------------------------|----------------------------------------------------------------------------------------------------|----------------------------------------------------------------------------------------------------|----------------------------------------------------------------------------------------------------|----------------------------------------------------------------------------------------------------|
| ß                                                                                                    | L                                  |                                                                                                    | <b>□</b> \$                                                                                                    | (1)                                                                                                    | 0                                                                                                    |
| Retirement Election                                                                                                    | Tax-Deferred Annuity               | Beneficiaries                                                                                                    | Payment Option                                                                                                    | Document Upload                                                                                                    | Confirm Choices                                                                                                    |
| Retirement Election         Please select your effective ret your 55th birthday. <b>MM/DD/YYYY</b> Please indicate if you believe y         I believe I qualify for a RED         I believe I qualify for an UN | irement date. This date must be at | least one day after, but no n<br>uced retirement allowance (<br>to file for retirement at this ti<br>IRS determines that you do i | nore than 90 days from the date<br>full benefits) or a reduced retiren<br>ime, and pending TRS' review of n<br>not qualify for an unreduced allow | you submit this application. Addi<br>nent allowance. (See Help for mo<br>ny service credit, I will receive a r<br>wance, we will contact you before | tionally, it cannot be before<br>re information.)<br>educed retirement allowance.<br>e processing your retirement.) |
| Back                                                                                                    |                                    |                                                                                                    |                                                                                                    |                                                                                                    | Next Save                                                                                                    |

First, enter the date you want your retirement to take effect. It must be a future date, not more than 90 days away.

Then, tell us whether you qualify for a **REDUCED** or **UNREDUCED** retirement allowance, based on your retirement plan, age, and service credit. See the *Service Retirement Plans* brochure for your tier (<u>Tier IV</u> or <u>Tier VI</u>).

If you're not sure what you qualify for, don't worry. TRS will review your records fully and use the best available plan.

## Completing the Online Retirement Application

#### Step 2: Tax-Deferred Annuity

#### Information You Will Need: None

| A Service Retirement Applie                                                            | cation                                                               |                                                            |                                         |                                      | Help 🛛                        |
|----------------------------------------------------------------------------------------|----------------------------------------------------------------------|------------------------------------------------------------|-----------------------------------------|--------------------------------------|-------------------------------|
| Retirement Election                                                                    | Tax-Deferred Annuity                                                 | Beneficiaries                                              | Payment Option                          | Document Upload                      | Confirm Choices               |
| Tax-Deferred Annuity<br>After you retire, you will continue<br>continue.               | to maintain your Tax-Deferred A                                      | nnuity (TDA) Program accour                                | nt; this is sometimes called TDA D      | Deferral status. Click "Help" for mo | ore information, or "Next" to |
| TDA Loan Repayment:                                                                    |                                                                      |                                                            |                                         |                                      |                               |
| You have at least one open TDA loan t                                                  | that you must continue to repay. Pleas                               | e select how you would like to rep                         | bay this loan balance during your retir | rement.                              |                               |
| <ul> <li>I elect to repay my outstand</li> <li>I elect to repay my outstand</li> </ul> | ing loan(s) through automatic di<br>ing loan(s) by making separate p | eductions from my monthly re<br>payments to TRS each month | etirement allowance (including a        | iny advance payments).               |                               |
| Back                                                                                   |                                                                      |                                                            |                                         |                                      | Previous Next Save            |

If you don't have a TRS TDA account, you can skip this part.

If you do have a TDA account, it will automatically carry over into your retirement. You will have full access to the funds and can make a withdrawal or annuitize the account at any time.

You may have an open TDA loan when you retire. In this case, you'll need to tell us how you want to make your LOAN **PAYMENTS** after retirement – deductions from your monthly retirement allowance, or direct payments online at TRS' website.

| A Service Retirement Appl                                                                         | ication                                                                                              |                                                          |                         |                                    | Неір 🛛                          |
|---------------------------------------------------------------------------------------------------|----------------------------------------------------------------------------------------------------|----------------------------------------------------------|-------------------------|------------------------------------|---------------------------------|
| Retirement Election                                                                               | Tax-Deferred Annuity                                                                                 | An<br>Beneficiaries                                      | Payment Option          | Document Upload                    | Confirm Choices                 |
| Designation of Beneficiar<br>Designate a beneficiary for Dea<br>is listed under Current Beneficia | ies for Death Benefit #2 an<br>th Benefit #2 and the Fractional Pa<br>ries, click "Add Beneficiary." | d Fractional Payment of a growth of your retirement allo | f Retirement Allowance. | icking "Designate Beneficiary" for | each benefit. If no beneficiary |
| Current Beneficiaries                                                                             |                                                                                                    |                                                          |                         |                                    |                                 |
|                                                                                                   |                                                                                                    |                                                          |                         |                                    | + Add Beneficiary               |
| Beneficiary Type ↓                                                                                | Name ‡                                                                                               | SSN/Tax ID 🏌                                             | Date of Birth 🚦         | Relationship 1                     | Gender ‡ Action                 |
|                                                                                                   |                                                                                                    | No Reco                                                  | rds Found               |                                    |                                 |
|                                                                                                   |                                                                                                    |                                                          |                         |                                    |                                 |

This is the most time-consuming section to complete. There are three separate death benefits available for a TRS retiree. In this step you designate beneficiaries for the first two:

- 1. Death Benefit #2, a lump-sum based on your in-service death benefit amount
- 2. Fractional Payment, the prorated portion of your final retirement allowance payment

First, click **+Add Beneficiary** for each beneficiary that you want to name. You must designate beneficiaries again at retirement, even if you use the same beneficiaries that you currently have on file.

| A Service Retirement App                                                                              | lication                                                                                                  |                                            |                    |                                | Help O                             |
|----------------------------------------------------------------------------------------------------|----------------------------------------------------------------------------------------------------|--------------------------------------------|--------------------|--------------------------------|------------------------------------|
| Retirement Election                                                                                   | Tax-Deferred Annuity                                                                                      | Beneficiaries                              | Payment Option     | Document Upload                | Confirm Choices                    |
| Designation of Beneficia<br>——<br>Designate a beneficiary for Dec<br>is listed under Current Benefici | ries for Death Benefit 400<br>New Ben<br>ath Benefit #2 and t e F<br>aries, click "Add Ben fic<br>Individ | neficiary<br>eneficiary Type<br>ual Estate | Organization Trust | ×<br>Der gnate Beneficiary" fo | or each benefit. If no beneficiary |
| Current Beneficiaries                                                                                 |                                                                                                    |                                            |                    |                                | + Add Beneficiary                  |
| Beneficiary Type ↓                                                                                    | Name ‡                                                                                                    | SSN/Tax ID 🚦                               | Date of Birth ‡    | Relationship ‡                 | Gender ‡ Action                    |
|                                                                                                    |                                                                                                    | No Reco                                    | ords Found         |                                |                                    |
|                                                                                                    |                                                                                                    |                                            |                    |                                |                                    |
| Death Benefit #2 Designo                                                                              | ation                                                                                                    |                                            |                    |                                | 🕼 Designate Beneficiary            |

After clicking **+Add Beneficiary**, you'll need to choose what type of beneficiary you are designating:

| An individual | An organization |
|---------------|-----------------|
| Your estate   | A trust         |

Depending on your choice, you'll have to enter more information on the next screen.

## Completing the Online Retirement Application

#### Step 3: Beneficiaries

#### Information You Will Need For Each Beneficiary

- Full Name
- Social Security Number or Alternate Tax ID\*
- Relationship to You
- Gender
- Address

\*If you designate a trust or an organization, you will need the Federal Tax ID number

| General Information    |                                 |
|------------------------|---------------------------------|
| *First Name:           | Middle Initial:                 |
| *Last Name:            | Suffix:                         |
| *SSN/TAX ID:           | *Date of Birth:                 |
|                        | m/d/yyyy                        |
| *Relationship:         | *Gender:<br>Male<br>Female<br>X |
| Address                |                                 |
| International Address: |                                 |
| Care of (c/o):         |                                 |
| *Address Line 1:       | Address Line 2:                 |
| *City:                 | *State:                         |
| *ZIP Code:             | +4:                             |
|                        |                                 |

Teachers' Retirement System of the City of New York

Once you have added all of your beneficiaries using **+Add Beneficiary**, you can use **Designate Beneficiary** to assign them to Death Benefit #2 or Fractional Payment. Click **Help** for more information on each benefit.

| ne                                          | Ben                | eficiary Type          | Rel                       | ationship                | Contingenc                  | y Level                   | Distribution Type                         | Allocati                       | on % A        |
|---------------------------------------------|--------------------|------------------------|---------------------------|--------------------------|-----------------------------|---------------------------|-------------------------------------------|--------------------------------|---------------|
| No Records Found                            |                    |                        |                           |                          |                             |                           |                                           |                                |               |
|                                             |                    |                        |                           |                          |                             |                           |                                           |                                |               |
| esignate a beneficiary for Death Benefit #2 | and the Fractional | Payment of your retire | ment allowance from the I | st below by clicking "De | esignate Beneficiary" for e | each benefit. If no benef | ficiary is listed under Current Beneficia | ries, click "Add Beneficiary." |               |
|                                             | _                  |                        |                           |                          |                             |                           |                                           |                                |               |
| urrent Beneficiaries                        |                    |                        | Ado                       | Beneficiary for          | Death Benefit #2            | !                         | ×                                         | + /                            | dd Beneficia  |
| Beneficiary Type 1                          |                    |                        |                           | Select the beneficiary   | for Death Benefit #2.       |                           | _                                         | Gender 1                       | Acti          |
| ndividual                                   |                    | Entity Type            | Name                      | SSN/Tax ID               | Date of Birth               | Relationship              | Gender                                    | Male                           |               |
| ndividual                                   | 0                  | Individual             | My Son                    | XXX-XX-0001              | **/**/1995                  | Child                     | Male                                      | Female                         | <i>0</i> 8    |
|                                             | 0                  | Individual             | My Daughter               | XXX-XX-0000              | **/**/2005                  | Child                     | Female                                    |                                |               |
|                                             |                    |                        |                           |                          |                             | 4                         | 44 1 to 2 of 2 🍺 🕨                        | I 4 44 1 to 2 of               | 2 PP PI       |
|                                             | Cont               | ingency Level:         |                           | Distributio              | n Type:                     |                           |                                           |                                |               |
| ath Benefit #2 Designation                  | • F                | Primary 🔿 Continge     | nt                        | 🔘 Equal                  | O Proportional              |                           | _                                         | ⓒ Design                       | ate Beneficia |
| lame                                        |                    |                        |                           |                          |                             |                           |                                           | Allocation %                   | Acti          |
| ly Son                                      | Can                | cel                    |                           |                          |                             |                           | Save                                      | 0                              | / (i          |
|                                             |                    |                        |                           |                          |                             |                           |                                           |                                |               |

You can assign beneficiaries to receive an equal portion of the benefit or a specific percentage. You can also designate contingent beneficiaries, who would only be eligible for payment if all primary beneficiaries for this benefit are deceased.

You will follow the same process to assign beneficiaries for Death Benefit #2 and for the Fractional Payment of your retirement allowance.

| me                                            | Beneficiary                   | Гуре                           | Relationship                    | Contingen                 | cy Level                 | Distribution Type                              | Allocati <u>on %</u>     |
|-----------------------------------------------|-------------------------------|--------------------------------|---------------------------------|---------------------------|--------------------------|------------------------------------------------|--------------------------|
|                                               |                               |                                | No Recor                        | ds Found                  |                          |                                                |                          |
| esignate a beneficiary for Death Benefit #2 a | and the Fractional Payment of | your retirement allowance from | n the list below by clicking "C | esignate Beneficiary" for | each benefit. If no bene | ficiary is listed under Current Beneficiaries, | click "Add Beneficiary." |
| urrent Beneficiaries                          | -                             |                                | Beneficiary for Fr              | actional Payment          |                          | x                                              |                          |
| —                                             |                               |                                | Select the beneficiary          | for Fractional Payment.   |                          |                                                | + Add Benefi             |
| Seneficiary Type ↓                            |                               |                                |                                 |                           |                          |                                                | Gender ‡ A               |
| ndividual                                     | Benefic                       | ary Name                       | SSN/Tax ID                      | Date of Birth             | Relationship             | Gender                                         | Male 🥒                   |
| ndividual                                     |                               | I My Son                       | XXX-XX-0001                     | **/**/1995                | Child                    | Male                                           | Female 🥒                 |
|                                               |                               | I My Daughter                  | XXX-XX-0000                     | **/**/2005                | Child                    | Female                                         |                          |
|                                               |                               |                                |                                 |                           | 14                       | ፋ 1 to 2 of 2 🕨 🕨                              | 🗐 📢 1 to 2 of 2 🅨        |
|                                               | Contingency Le                | rel:                           | Distributio                     | on Type:                  |                          |                                                |                          |
| eath Benefit #2 Designation<br>—              | ● Primary C                   | Contingent                     | 🔘 Equal                         |                           |                          | _                                              | 🕑 Designate Benefi       |
| Name                                          |                               |                                |                                 |                           |                          |                                                | Allocation % A           |
| Ay Son                                        | Cancel                        |                                |                                 |                           |                          | Save                                           | 0                        |
|                                               |                               |                                |                                 |                           |                          |                                                | 🗐 📢 1 to 1 of 1 🍉        |

#### Step 4: Payment Option

### Information You Will Need: Your Payment Option and Any Beneficiary Details

| vice  | Retirement Applic                                                                                                    | ation                       |                                                                                            |                                                                                                    |                                                                                                    | Hel                                                                                                    |
|-------|----------------------------------------------------------------------------------------------------|-----------------------------|--------------------------------------------------------------------------------------------|----------------------------------------------------------------------------------------------------|----------------------------------------------------------------------------------------------------|----------------------------------------------------------------------------------------------------|
|       | p <sup>2</sup>                                                                                                    |                             | <b>A</b> t                                                                                 |                                                                                                    | 1                                                                                                    | 0                                                                                                    |
| rem   | ent Election T                                                                                                    | ax-Deferred Annuity         | Beneficiar                                                                                 | ries Payment Option                                                                                                    | Document Upload                                                                                                    | Confirm Choices                                                                                                    |
| Pay   | ment Option Ele                                                                                                    | ection and Beneficia        | ry Designatio                                                                              | on                                                                                                    |                                                                                                    |                                                                                                    |
|       | _                                                                                                    |                             |                                                                                            |                                                                                                    |                                                                                                    |                                                                                                    |
| Plea  | ise select ONE paym                                                                                                    | ent option below. If you el | lect an option th                                                                          | at provides a death benefit, you will a                                                                                                    | lso designate a Payment Opt                                                                                                    | tion beneficiary.                                                                                                    |
|       |                                                                                                    | ,                           |                                                                                            | , , , , , , , , , , , , , , , , , , , ,                                                                                                    |                                                                                                    | ,                                                                                                    |
| For r | more information ab                                                                                                    | oout payment options, ple   | ase see the Reti                                                                           | rement Payment Options: Tier III/IV/VI                                                                                                    | Borochure or click "Help."                                                                                                    |                                                                                                    |
|       |                                                                                                    |                             |                                                                                            |                                                                                                    |                                                                                                    |                                                                                                    |
|       | Payment Option                                                                                                    | Be                          | ənəfit Typə 1                                                                              | Beneficiary Payments 1                                                                                                    |                                                                                                    |                                                                                                    |
|       | Payment Option 1                                                                                                    | Be                          | enefit Type 💲                                                                              | Beneficiary Payments ‡                                                                                                    |                                                                                                    |                                                                                                    |
| 0     | Payment Option 1                                                                                                    | Be                          | enefit Type 🚦                                                                              | Beneficiary Payments 1<br>No beneficiary.                                                                                                    |                                                                                                    |                                                                                                    |
|       | Payment Option 1<br>Maximum<br>Option 1                                                                                      | Be                          | enefit Type 🚦<br>Maximum<br>Continuing                                                     | Beneficiary Payments ‡<br>No beneficiary.<br>Lifetime monthly payments equal to                                                                                                    | 100% of your reduced monthl                                                                                                    | ly retirement allowance                                                                                                    |
|       | Payment Option 1<br>Maximum<br>Option 1<br>Option 2                                                                          | Be                          | enefit Type ‡<br>Maximum<br>Continuing<br>Continuing                                       | Beneficiary Payments \$ No beneficiary. Lifetime monthly payments equal to Lifetime monthly payments equal to monthly retirement allowance.                                                                                                    | 100% of your reduced monthl<br>your choice of 75%, 50%, or 2                                                                                                    | ly retirement allowance<br>5% of your reduced                                                                              |
|       | Payment Option 1<br>Maximum<br>Option 1<br>Option 2<br>Option 3                                                              | Be                          | Anorementit Type 1<br>Maximum<br>Continuing<br>Continuing<br>Guaranteed                    | Beneficiary Payments 1<br>No beneficiary.<br>Lifetime monthly payments equal to<br>Lifetime monthly payments equal to<br>monthly retirement allowance.<br>Monthly payments only if 60 payment                                                                                                    | 100% of your reduced monthl<br>your choice of 75%, 50%, or 2<br>Its have not been made befo                                                                                               | ly retirement allowance<br>5% of your reduced<br>ore your death.                                                           |
|       | Payment Option     1       Maximum     0       Option 1     0       Option 2     0       Option 3     0       Option 4     0 | Be                          | enefit Type 1<br>Maximum<br>Continuing<br>Continuing<br>Guaranteed<br>Guaranteed           | Beneficiary Payments 1<br>No beneficiary.<br>Lifetime monthly payments equal to<br>Lifetime monthly payments equal to<br>monthly retirement allowance.<br>Monthly payments only if 60 payment<br>Monthly payments only if 120 payment                                                                            | 100% of your reduced monthl<br>your choice of 75%, 50%, or 2<br>ats have not been made befo<br>nts have not been made befo                                                                | ly retirement allowance<br>5% of your reduced<br>ore your death.<br>ore your death.                                        |
|       | Payment Option     1       Maximum     Option 1       Option 2     Option 3       Option 4     Option 5-1                    | Be                          | enefit Type 1<br>Maximum<br>Continuing<br>Continuing<br>Guaranteed<br>Guaranteed<br>Pop-up | Beneficiary Payments 1<br>No beneficiary.<br>Lifetime monthly payments equal to<br>Lifetime monthly payments equal to<br>monthly retirement allowance.<br>Monthly payments only if 60 paymen<br>Monthly payments only if 120 payme<br>Lifetime monthly payments equal to<br>(If beneficiary predeceases you, you | 100% of your reduced monthi<br>your choice of 75%, 50%, or 2<br>its have not been made befo<br>nts have not been made befo<br>100% of your reduced monthi<br>r payments increase to the n | ly retirement allowance<br>5% of your reduced<br>ore your death.<br>ore your death.<br>ly retirement payments<br>naximum.) |

Next, you'll select the payment option for your retirement allowance. The Maximum option pays you the full pension and does not provide for any beneficiaries. If you choose one of the numbered options, the amount of your monthly payments will be lower, so that one or more beneficiaries may receive a benefit after your death. TRS has a <u>brochure</u> that explains these options in detail.

#### Step 4: Payment Option

If you choose a payment option that provides for beneficiaries, here is where you designate them. You may pick from the list of beneficiaries you have already entered or use **+Add Beneficiary** to add a new one.

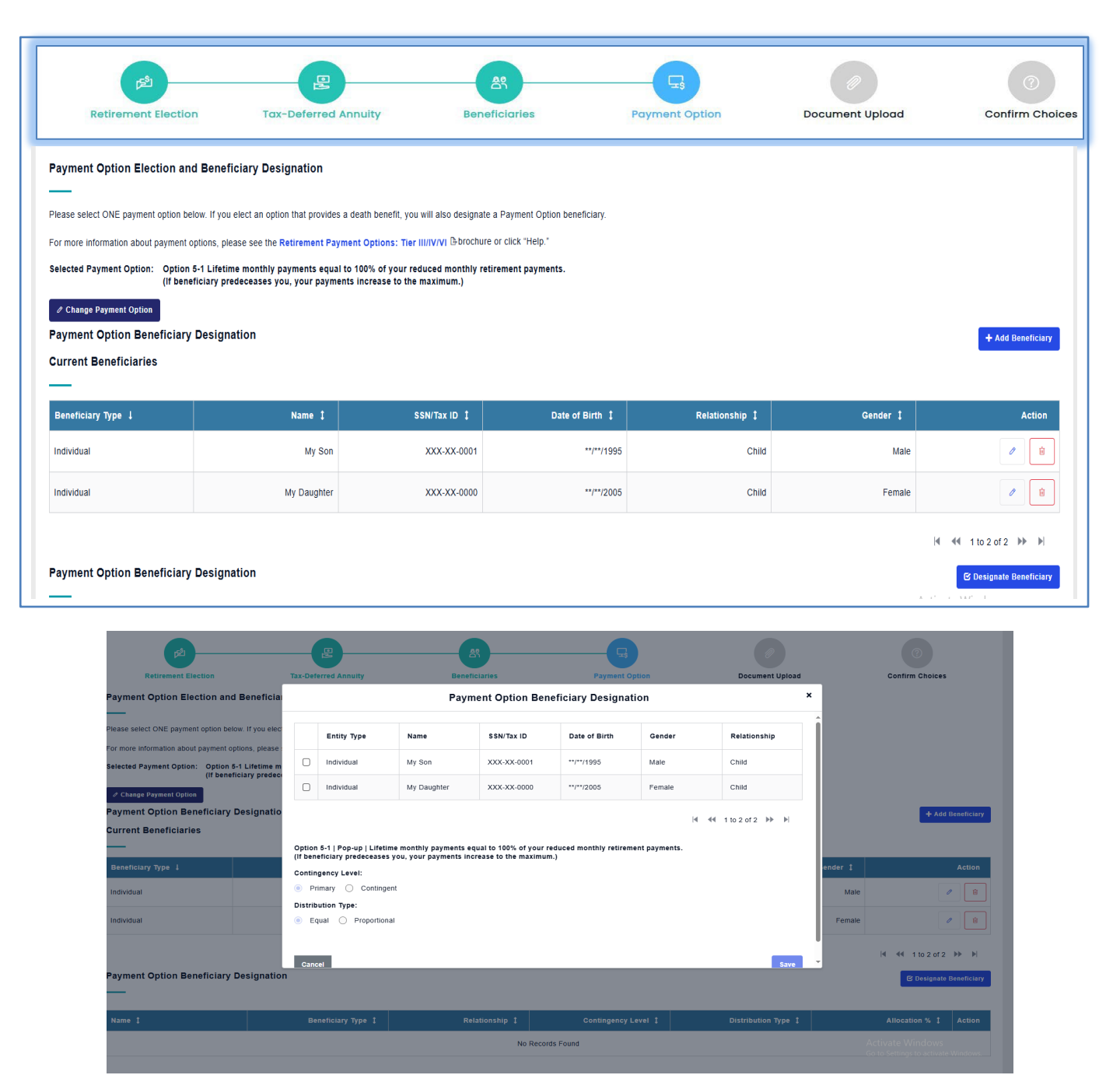

Teachers' Retirement System of the City of New York

Completing the Online Retirement Application

#### Step 5: Document Upload

#### Information You Will Need:

Electronic copies of supporting documents

Depending on your personal situation or choices on your application, you may need to provide some documentation as part of this filing. The website will show you what is needed.

| p2                                                                  |                                                                             | A%                                                                |                                                                        |                                                                          |                                                      |
|---------------------------------------------------------------------|-----------------------------------------------------------------------------|-------------------------------------------------------------------|------------------------------------------------------------------------|--------------------------------------------------------------------------|------------------------------------------------------|
| Retirement Election                                                 | Tax-Deferred Annuity                                                        | Beneficiaries                                                     | Payment Option                                                         | Document Upload                                                          | Confirm Choices                                      |
|                                                                     | tan beterree minany                                                         |                                                                   | · wy receive wperson                                                   | econitorie opioen                                                        |                                                      |
| Upload Supporting Docu                                              | ments                                                                       |                                                                   |                                                                        |                                                                          |                                                      |
|                                                                     |                                                                             |                                                                   |                                                                        |                                                                          |                                                      |
| File Upload Requirements:                                           |                                                                             |                                                                   |                                                                        |                                                                          |                                                      |
| Use this screen to upload your<br>from the dropdown list, click "Br | documents. Find the document cat<br>rowse" to select the file, then click ' | tegory (i.e., Marriage License,<br>'Save." Repeat these steps for | etc.) for the document you wish<br>each additional file, then click "l | to upload and click "Add." Then s<br>Next" to continue. Click "Help" for | elect the "Document Type"<br>additional information. |
| Each document must be under                                         | 4 megabytes and the file name is                                            | limited to 30 characters.                                         |                                                                        |                                                                          |                                                      |
| Accepted file types:                                                |                                                                             |                                                                   |                                                                        |                                                                          |                                                      |
| alf ing inca adf an                                                 |                                                                             |                                                                   |                                                                        |                                                                          |                                                      |
| an iba ibaa bai bu                                                  | g un brip pex                                                               |                                                                   |                                                                        |                                                                          |                                                      |
|                                                                     |                                                                             |                                                                   |                                                                        |                                                                          |                                                      |
| Note: If you experience problem:                                    | s uploading your files, or prefer to 1                                      | mail them, label your docume                                      | nts with your TRS membership n                                         | umber and mail them to TRS, the                                          | n click the check box.                               |
| Category                                                            |                                                                             |                                                                   |                                                                        |                                                                          |                                                      |
|                                                                     |                                                                             |                                                                   |                                                                        |                                                                          |                                                      |
| Add Proof of Mer                                                    | ber's Date of Birth                                                         |                                                                   |                                                                        |                                                                          |                                                      |
|                                                                     |                                                                             | No filos ours                                                     | attershed                                                              |                                                                          |                                                      |
|                                                                     |                                                                             | No mos come                                                       |                                                                        |                                                                          |                                                      |
| Add Proof of Bene                                                   | eficiary's Date of Birth                                                    |                                                                   |                                                                        |                                                                          |                                                      |
| ① Please upload the bene                                            | eficiary proof of birth as a supportion                                     | ng document.                                                      |                                                                        |                                                                          |                                                      |
|                                                                     |                                                                             | No files curre                                                    | ently attached                                                         |                                                                          |                                                      |
|                                                                     |                                                                             | 10 1100 00110                                                     |                                                                        |                                                                          |                                                      |
| Add Marriage Lice                                                   | ense                                                                        |                                                                   |                                                                        |                                                                          |                                                      |
|                                                                     |                                                                             | No files curre                                                    | ently attached                                                         |                                                                          |                                                      |
| Add Trust Docum                                                     | entation                                                                    |                                                                   |                                                                        |                                                                          |                                                      |
|                                                                     |                                                                             | No files curre                                                    | ently attached                                                         |                                                                          |                                                      |
|                                                                     |                                                                             |                                                                   |                                                                        |                                                                          |                                                      |
| Additional Re                                                       | equirea Documents                                                           |                                                                   |                                                                        |                                                                          |                                                      |
|                                                                     |                                                                             | No files curre                                                    | ntly attached                                                          |                                                                          |                                                      |
|                                                                     | OR                                                                          |                                                                   |                                                                        |                                                                          |                                                      |
| I will upload my documentat                                         | ion later or will submit it by mail.                                        |                                                                   |                                                                        |                                                                          |                                                      |
|                                                                     | ,                                                                           |                                                                   |                                                                        |                                                                          |                                                      |
|                                                                     |                                                                             |                                                                   |                                                                        |                                                                          |                                                      |

Common documents include:

- Proof of your date of birth (*if you have not provided sufficient proof*)
- Proof of your beneficiary's date of birth (if you elected Option 1, 2, 5-1, or 5-2 in Step 4)
- Marriage license or other name change document (if your current name is different from what appears in TRS' system)
- Trust document (if you designated a trust a beneficiary in Step 3 or 4)

Use the checkbox if you have problems uploading your documents or prefer to mail or hand-deliver them to TRS. Label each document with your TRS membership number.

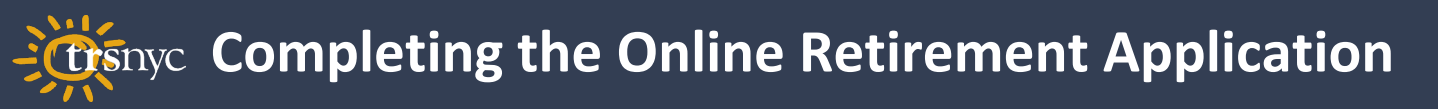

#### Step 6: Confirm Choices

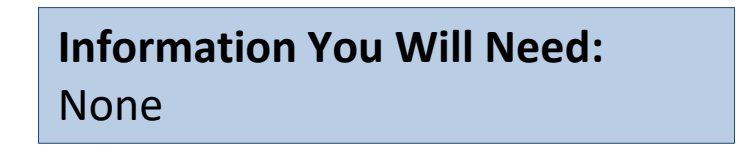

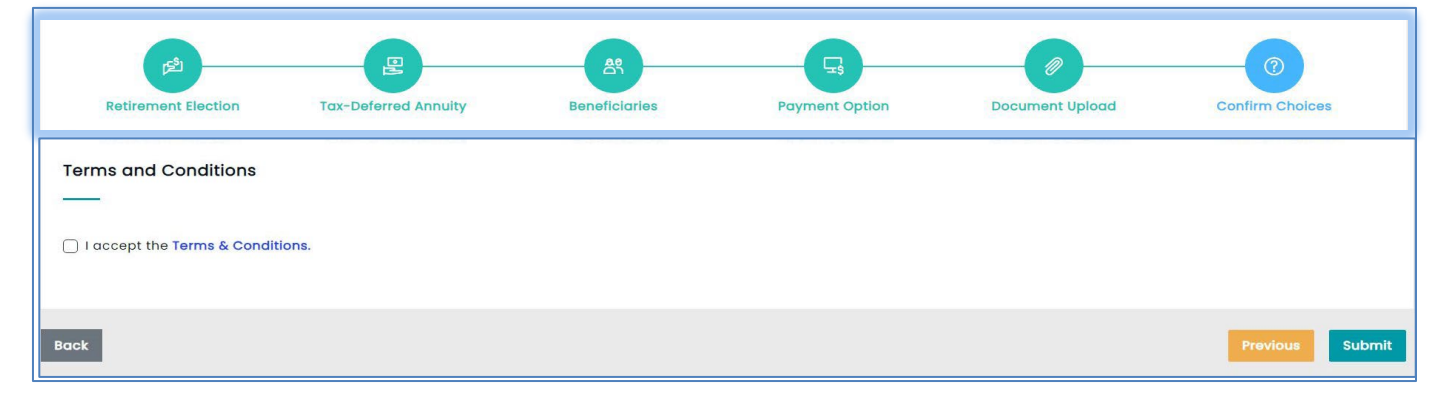

Just read the **Terms & Conditions** carefully, check the box, and click **SUBMIT**. You have filed for retirement!

#### Step 6: Confirm Choices

| جع<br>Retirement Election To                                                                                                    | E<br>ax-Deferred Annuity | Beneficiaries        | Payment Option | Document Upload | Confirm Choices                       |
|----------------------------------------------------------------------------------------------------|--------------------------|----------------------|----------------|-----------------|---------------------------------------|
| A Service Retirement Application                                                                                                    |                          |                      |                |                 | Help O                                |
| Account Information                                                                                                    |                          |                      |                |                 |                                       |
| Membership No:                                                                                                    |                          | Name: JEAN DONOTMAIL |                |                 |                                       |
| Email:                                                                                                    |                          |                      |                |                 |                                       |
| Click here to update your email address.                                                                                                    |                          |                      |                |                 |                                       |
| Service Retirement Information      On this screen, you can file for retirement and view the status of your filing. You can save an incomplete application and modify it later. Once you submit your application, you cannot modify it; you must cancel and submit a new one.  Note: TRS requires documentation of your date of birth before we can finalize your retirement or make any payments to you. Please check your birthdate on your Profile page. If there's a note saying "Certify," you need to upload documentation. |                          |                      |                |                 |                                       |
| Status 1                                                                                                    |                          |                      | Filing Date 1  | Last Modifier   | d Date 1 Action                       |
| Submitted                                                                                                    |                          |                      | 10/15/2024     | 10              | /15/2024 View Cancel Upload Documents |

After submitting, you will arrive at the Service Retirement Application home screen, which allows you to view or cancel your application and upload attachments.

Within a day or two, you should also see a confirmation letter in your **Documents** section. Print or download this letter as proof of filing for your employer.

Advance payments of your pension should begin 1-2 months after your retirement date, and full final payments usually in 3-5 months. Watch the status of your application on this page.

Congratulations on your retirement!

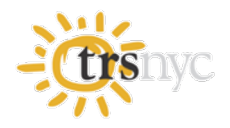